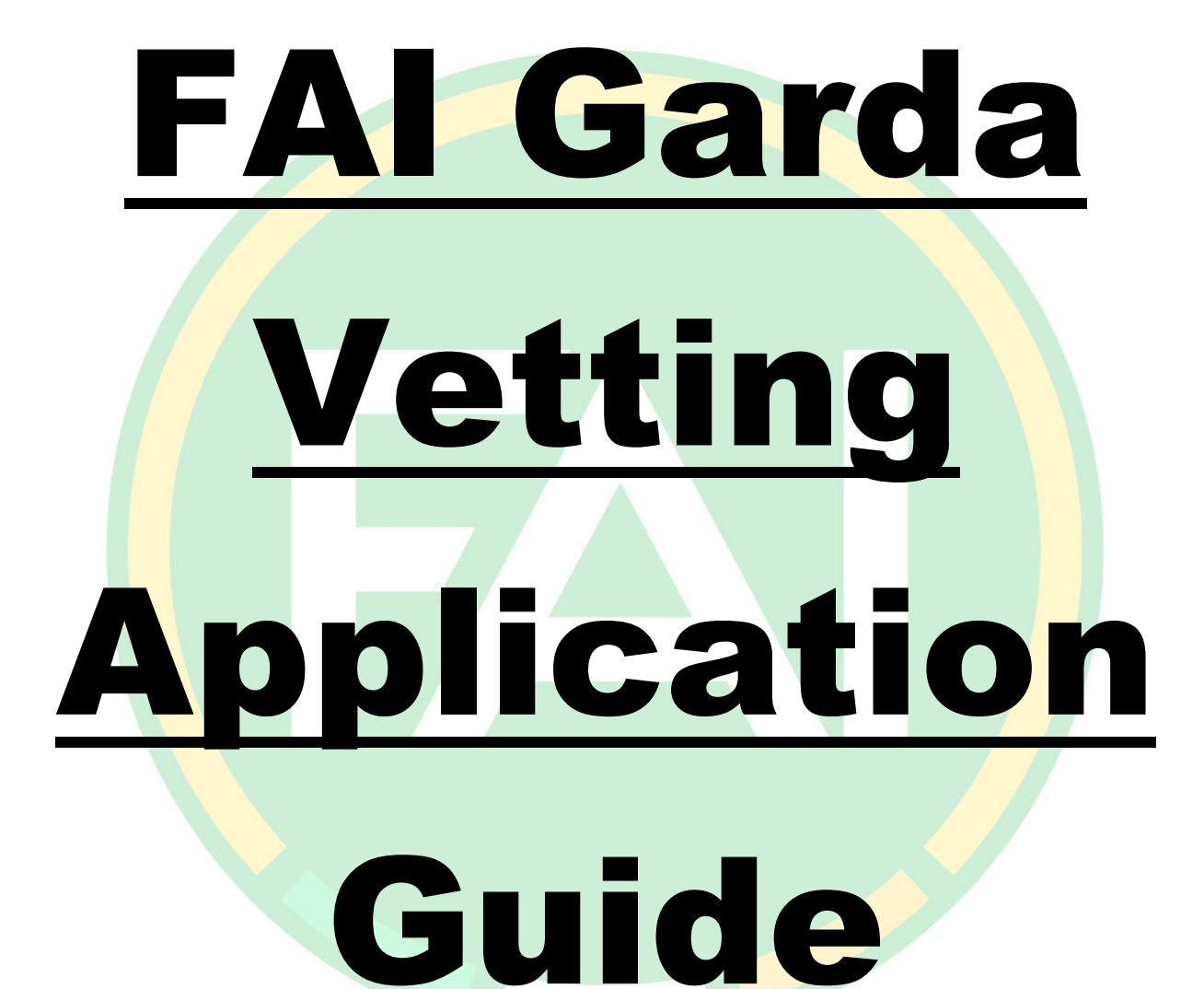

Before starting the process please ensure that you have these items ready, to upload in either. This can be a document or picture format.

- 1. The ID Validation form- Signed by the authorised person who checked your original identification (Chairman [Designated Liaison Person], Children's Officer, Secretary, If not a member of the FAI, the Authorised person may be one of the following: Garda, School, Principal, Doctor, Solicitor, Barrister, Commissioner for Oaths)
- 2. Valid Government issued Photo Identification, such as a passport or Driving License (to include name and date of birth)
- 3. Proof of Address issued within the last 6 months, such as a utility bill (for the address on the application).
- 4. If the applicant is aged 16-17- The ID validation form, NVB 3 form and one of the following ID instead of the above ID and proof of address, Birth certificate, Passport, Written statement by a principal confirming attendance at educational institution on a letter head of that institution.
- 5. If the applicant recently arrived in Ireland *(has been in the country for less than 6 week)*, please provide a Passport instead of the above ID and proof of address.

## The ID Validation form can be found at <a href="https://www.fai.ie/domestic/safeguarding/garda-vetting">https://www.fai.ie/domestic/safeguarding/garda-vetting</a>

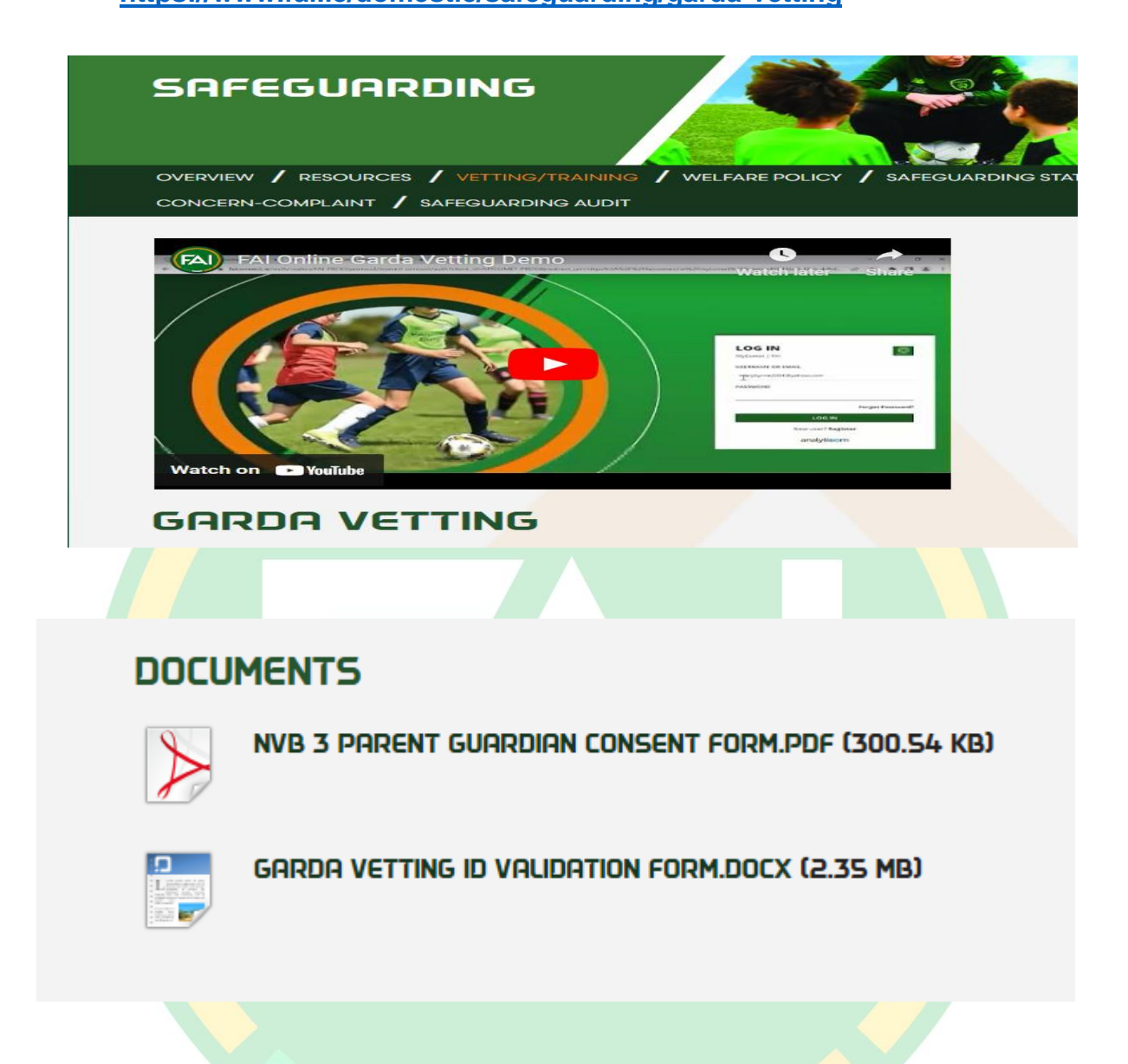

A video guide to the process can also be found on this page.

# <u>Step 1.</u> Log into or register My Comet account.

## Step 1. FAlconnect.ie For help with this go to

<u>https://support.faiconnect.ie</u>. If you have any issue with signing up please contact <u>faiconnect@fai.ie</u>.

| LOGIN                                     | SIGN UP                                     |
|-------------------------------------------|---------------------------------------------|
| I have a MyComet Account                  | I need a MyComet Account                    |
| If you have logins to FAI Connect or      | If you do not have access to FAI Connect or |
| MyComet already, click here to be brought | MyComet, click here to be brought to your   |
| to your MyComet login page.               | MyComet registration page.                  |

### How to Book?

See PDF <u>HERE</u> for step by step instructions on creating your myCOMET account/signing in and booking a course

| - |                    |  |
|---|--------------------|--|
|   | LOG IN             |  |
|   | MyComet   FAI      |  |
|   | USERNAME OR EMAIL  |  |
|   | mary               |  |
|   | PASSWORD           |  |
|   |                    |  |
|   | Forgot Password?   |  |
|   | LOG IN             |  |
|   | New user? Register |  |
|   | analyticom         |  |

## Step 2. Ensure all personal details are completed in full on your My Comet account.

## <u>Step 2.</u>

| Cenerci   First name *   XXXX   Water *   Fomale   Conter *   XXXXXXXXXX   Pasport #   Internet *   Conternet *   Conternet * </th |
|----------------------------------------------------------------------------------------------------|
| Ceneral   First name *   XXXX   minty name *   XXXX   Cender *   Erale   Data of birth *   X/X/XXXX   Pasport #   Lotanistry *   County of birth *   Xinty of birth *   Xinty of birth *                                                                                                    |
|                                                                                                    |

## <u>Step 2.</u>

| 2 Costladeer Lucer | al  |      |      |
|--------------------|-----|------|------|
|                    | 1   | <br> | <br> |
| Postcode *         |     |      |      |
| D15                |     |      |      |
| 0                  |     |      |      |
| Country *          |     |      |      |
| Republic of Irelan | a 😒 |      |      |
| Pagion *           |     |      |      |
| County Dublin      | 2   |      |      |
| County Dubini      | 9   |      |      |
| Place              |     |      |      |
| Dublin             |     |      |      |
|                    |     |      |      |
|                    |     |      |      |

| Гуре      |                   |
|-----------|-------------------|
| Telephone | 08999484xxxx      |
| Email     | XXXXXX.XXX@fai.ie |

Step 3. Find the Garda Vetting Application course on the comet system to submit your application.

## Step 3. https://faiconnect.ie/mycomet/private/seminars

<u>Please note the Garda Vetting Seminars may differ in name from</u> <u>the images used in this guide but they will always have Garda</u> <u>Vetting in the title.</u>

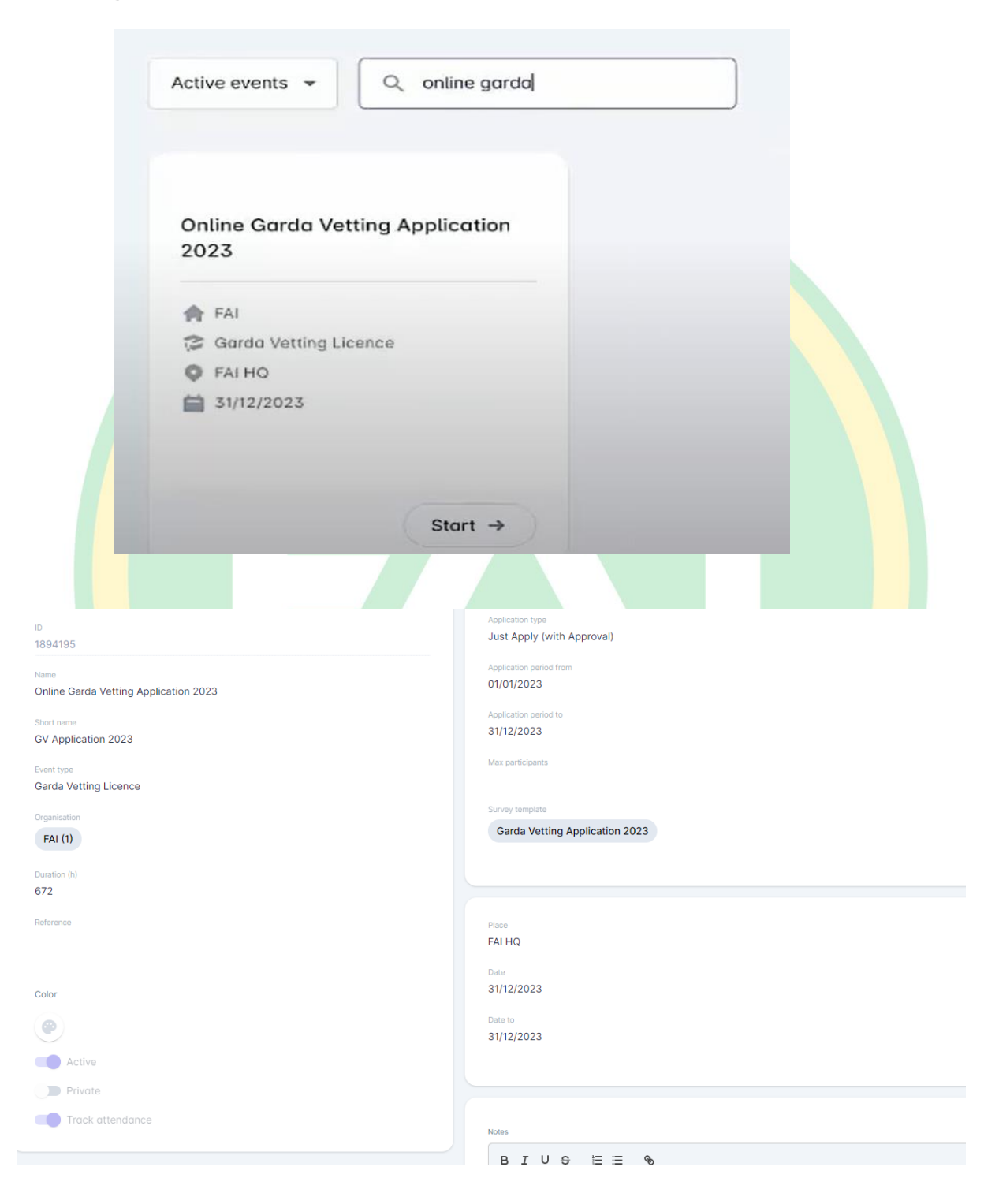

#### Stan 2

## Online Garda Vetting Application 2023

| About                                                                                                    |                                                                                                    | App        | olication                                              |              |                                                |
|----------------------------------------------------------------------------------------------------|----------------------------------------------------------------------------------------------------|------------|--------------------------------------------------------|--------------|------------------------------------------------|
| Status O                                                                                                    | Location<br>FAI HQ                                                                                                    | 0          | My application status<br>label.participantNotAttending | 111          | Application mode<br>Just Apply (with Approval) |
| A Organisation<br>FAI                                                                                                    | Date<br>31/12/2023                                                                                                    |            | Application period<br>01/01/2023 - 31/12/2023          |              |                                                |
| Event type<br>Garda Vetting Licence                                                                                                    | Duration<br>672 hours                                                                                                    |            |                                                        |              |                                                |
| Notes<br>The FAI aim to check applications within 3 were<br>peak demand times. Your application will be al<br>out correctly and documents uploaded score de<br>will be entered onto the National Vetting Burea<br>receive an e-mail from the National Vetting Bu<br>stage of the process (this link expires after 30                                           | eks of submission, this can vary during<br>hecked by the FAI, if forms are filled<br>a minimum of 100 points, your details<br>au e-vetting system. You will then<br>recui inviting you to complete the next<br>i days). *If there is an issue with your                        | AP<br>Pric | PLY<br>sing and products                               |              |                                                |
| forms or documents, you will be notified of this<br>process again. Once you've accessed the link<br>process, you will receive a tracking number will<br>status of your Garda vetting application. Wher<br>completed, a Garda vetting disclosure will be<br>follow the procedures outlined within section 1<br>Safeguarding policy. Please refer to this policy | s by e-mail and will have to start the<br>and completed this stage of the<br>hich you can use to track the current<br>in the relevant checks have been<br>returned to the FAI. The FAI will then<br>IO of the FAI child Wetfare and<br>y for further details. By proceeding to |            |                                                        | No items for | r sale!                                        |
| Apply for Garda Vetting using this portal you n<br>and confirm this within the application process<br>validate my ID as required and I consent to the                                                                                                    | nust agree with the below statement<br>s; I have provided documentation to<br>e making of this application and to the                                                                                                    |            |                                                        |              |                                                |

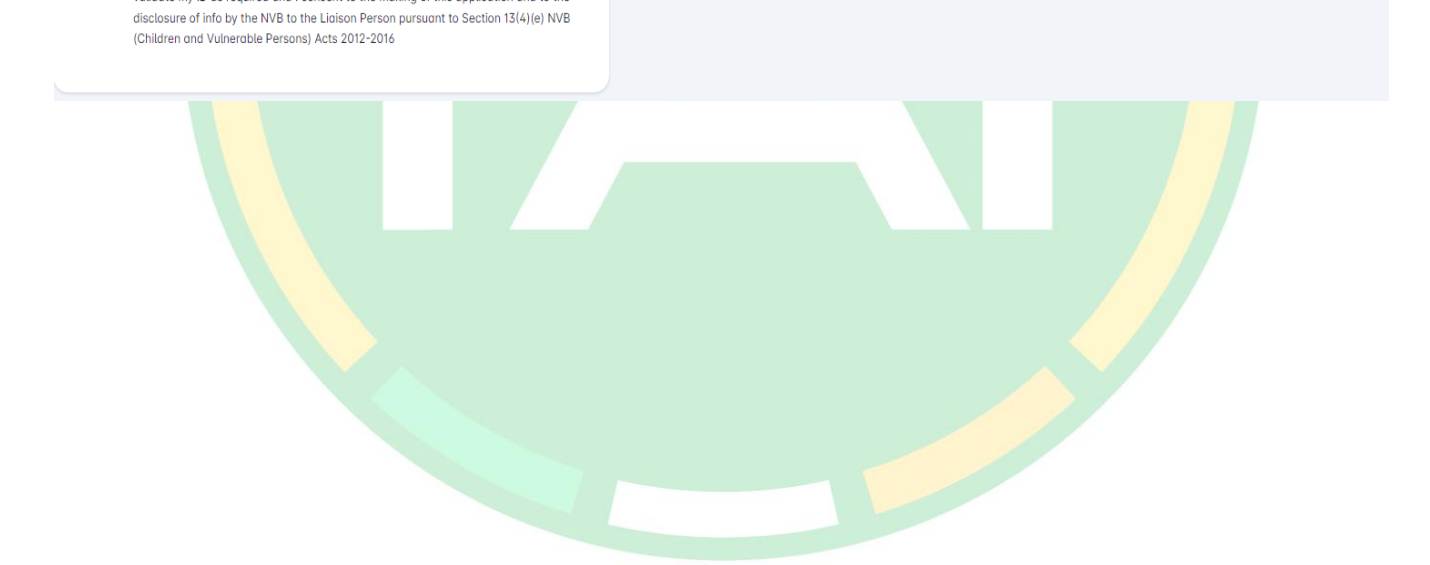

Step 4. Upload all the required information: ID validation form (signed by authorized person), 1 form of Government issued photo ID, 1 proof of address issued within the last 6 months. Click apply. The status of the course will then change to Submitted and you will receive an email confirmation.

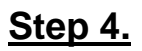

| NVB3 Form - *Required if ap                                   | plicant           |    |    |
|---------------------------------------------------------------|-------------------|----|----|
| Photo Identification*                                         | ۵                 |    |    |
| Garda Vetting ID Validation I                                 | Form* 🚯 🔥         |    |    |
| Consent & Disclosure* 🕕                                       | Value *           | •  |    |
| Role being Vetted for *pleas<br>that role involves working wi | e specify Volue - | €3 |    |
| Children i.e underage coach                                   | . 🛈               |    | _  |
| Name of Organisation* 🕕                                       | Volue *           |    | er |
| Name of Organisation*                                         |                   |    | Í  |

| Garda Vetting ID Validation Form* 🕕   | Form.pdf         | 8     |
|---------------------------------------|------------------|-------|
|                                       | Value *          |       |
| Consent & Disclosure* 🕕               | l agree          | •     |
| Role being Vetted for *please specify | Value *          |       |
| that role involves working with       | Underage Coach   |       |
| Children i.e underage coach* 🕕        |                  |       |
|                                       | Value *          |       |
| Name of Organisation* 🕕               | Mountainview Utd |       |
| Proof of Address *must be dated       | -                | _     |
| within last 6 months* 🕕               | Bill.jpg 🔯       |       |
|                                       | la la            |       |
| mments Q ·                            |                  | 1     |
| oplying for garda vetting             |                  |       |
|                                       |                  |       |
|                                       |                  | APPLY |
|                                       |                  |       |
|                                       |                  |       |

## <u>Step 4.</u>

## Online Garda Vetting Application 2023

| Status<br>ACTIVE                                                                                                    | •                                            | Location<br>FAI HQ                                                                                                    | 0             | My application status SUBMITTED               | 111          | Application mode<br>Just Apply (with Approval) |
|----------------------------------------------------------------------------------------------------|----------------------------------------------|----------------------------------------------------------------------------------------------------|---------------|-----------------------------------------------|--------------|------------------------------------------------|
| Organisation<br>FAI                                                                                                   |                                              | Date<br>31/12/2023                                                                                                    |               | Application period<br>01/01/2023 - 31/12/2023 | 0            | Survey<br>label.application.surveyAnswersView  |
| Event type<br>Garda Vetting Licence                                                                                   | Q                                            | Duration<br>672 hours                                                                                                 |               |                                               |              | -                                              |
| Notes                                                                                                    | within 7 way                                 | ske of submission, this can your during                                                                               |               |                                               |              |                                                |
| peak demand times. Your application<br>out correctly and documents uploar                                             | on will be cl<br>ded score o                 | hecked by the FAI, if forms are filled<br>a minimum of 100 points, your details                                       | Pric          | cing and products                             |              |                                                |
| will be entered onto the National Ve<br>receive an e-mail from the National<br>stage of the process (this link expire | etting Bured<br>I Vetting Bu<br>res after 30 | au e-vetting system. You will then<br>reau inviting you to complete the next<br>days) *If there is an issue with your |               |                                               | No items for | r salol                                        |
| forms or documents, you will be not<br>process again. Once you've access                                              | tified of this<br>ed the link                | s by e-mail and will have to start the<br>and completed this stage of the                                             |               | · · · · ·                                     | , no nemo lu | i outoi                                        |
| process, you will receive a tracking<br>status of your Garda vetting applica                                          | number whation. When                         | hich you can use to track the current<br>in the relevant checks have been                                             |               |                                               |              |                                                |
| follow the procedures outlined with<br>Safeguarding policy. Please refer to                                           | in section 1<br>this policy                  | 0 of the FAI Child Welfare and<br>for further details. By proceeding to                                               |               |                                               |              |                                                |
| Apply for Garda Vetting using this p<br>and confirm this within the applicat                                          | oortal you n<br>tion process                 | nust agree with the below statement<br>s; I have provided documentation to                                            |               |                                               |              |                                                |
| validate my ID as required and I con<br>disclosure of info by the NVB to the<br>(Children and Vulnerable Persons)     | nsent to the<br>Liaison Pe<br>Acts 2012-1    | е такing of this application and to the<br>rson pursuant to Section 13(4)(e) NVB<br>2016                              |               |                                               |              |                                                |
|                                                                                                    |                                              |                                                                                                    |               |                                               |              |                                                |
|                                                                                                    |                                              |                                                                                                    |               |                                               |              |                                                |
|                                                                                                    |                                              |                                                                                                    |               |                                               |              |                                                |
|                                                                                                    |                                              |                                                                                                    |               |                                               |              |                                                |
|                                                                                                    |                                              | CURMITTER                                                                                                    |               |                                               |              |                                                |
|                                                                                                    |                                              | SUBMITTED                                                                                                    |               |                                               |              |                                                |
|                                                                                                    |                                              | SUBMITTED                                                                                                    |               |                                               |              |                                                |
|                                                                                                    |                                              | SUBMITTED                                                                                                    | /ettin        | ng Application                                |              |                                                |
|                                                                                                    |                                              | SUBMITTED<br>Online Garda \<br>2023                                                                                   | /ettin        | ng Application                                |              |                                                |
|                                                                                                    |                                              | SUBMITTED<br>Online Garda \<br>2023                                                                                   | /ettin        | ng Application                                |              |                                                |
|                                                                                                    |                                              | SUBMITTED                                                                                                    | /ettin        | ng Application                                |              |                                                |
|                                                                                                    |                                              | SUBMITTED<br>Online Garda \<br>2023<br>FAI<br>Garda Vetting                                                           | /ettin        | ng Application                                |              |                                                |
|                                                                                                    |                                              | SUBMITTED<br>Online Garda V<br>2023<br>FAI<br>Garda Vetting                                                           | /ettin        | ng Application                                |              |                                                |
|                                                                                                    |                                              | SUBMITTED<br>Online Garda V<br>2023<br>FAI<br>Garda Vetting<br>FAI HQ                                                 | <b>/ettin</b> | ng Application                                |              |                                                |
|                                                                                                    |                                              | SUBMITTED<br>Online Garda V<br>2023<br>FAI<br>Garda Vetting<br>FAI HQ<br>HQ<br>31/12/2023                             | /ettin        | ng Application                                |              |                                                |
|                                                                                                    |                                              | SUBMITTED<br>Online Garda V<br>2023<br>FAI<br>Garda Vetting<br>FAI HQ<br>HQ<br>31/12/2023                             | /ettin        | ng Application                                |              |                                                |
|                                                                                                    |                                              | SUBMITTED<br>Online Garda V<br>2023<br>FAI<br>Garda Vetting<br>FAI HQ<br>FAI HQ<br>31/12/2023                         | /ettin        | ng Application                                |              |                                                |

### Step 4.

#### [FAI COMET] - You have applied to GV Application 2023

faiconnect@fai.ie To OKirsten Pakes (i) If there are problems with how this message is displayed, click here to view it in a web browser.

CAUTION: This email originated from outside of FAI. Do not click links or open attachments unless you recognize the sender and know the content is safe.

Hello Kirsten,

You have applied to Online Garda Vetting Application 2023 (FAI HQ, 31.12.2023 - 31.12.2023).

Your application will be reviewed and you will be notified about the outcome. You can always track the status of your application <u>HERE</u>.

Kind Regards, Football Association of Ireland

This messages is automatically created by the system. Please, do not reply!

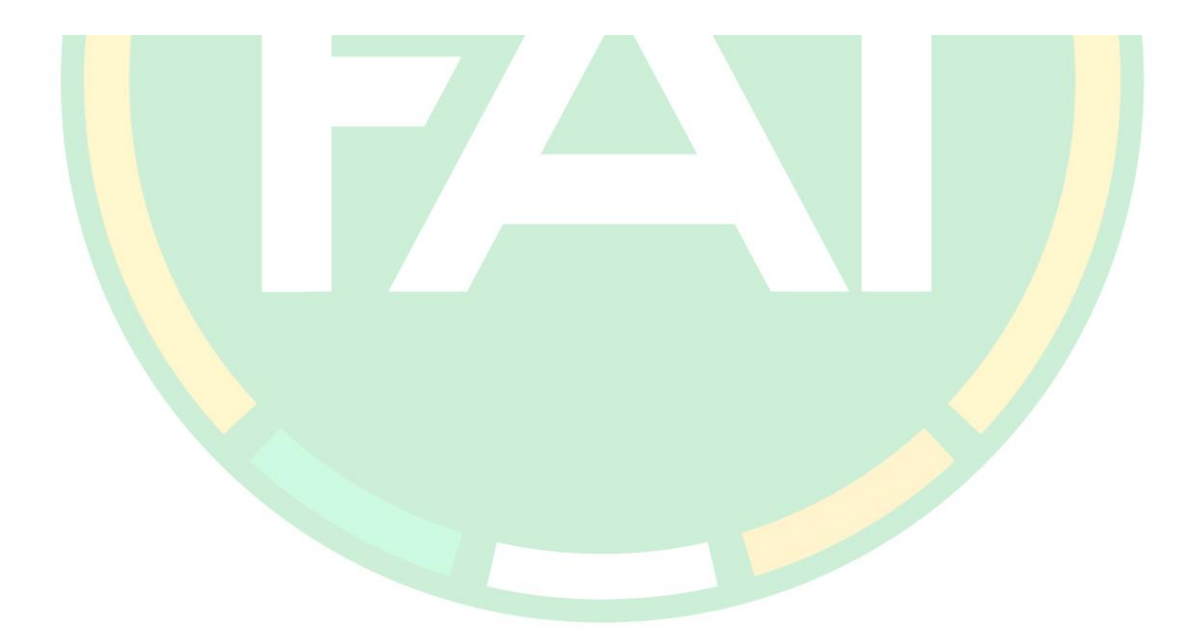

## Step 5. FAI Child Welfare team will review the application.

Step 5.1 If there is an error with the application, you will be notified via email. Your status will then be changed to **Returned**. Please read the comments, correct and <u>resubmit</u>. Then your application will begin at Step 4 again once you have resubmitted.

## Step 5.1

#### [FAI COMET] - Your application to GV Application 2023 has been returned

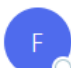

faiconnect@fai.ie To OKirsten Pakes

(i) If there are problems with how this message is displayed, click here to view it in a web browser.

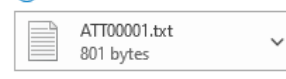

CAUTION: This email originated from outside of FAI. Do not click links or open attachments unless you recognize the sender and know the content is safe.

Hello Kirsten,

Your application to Online Garda Vetting Application 2023 (FAI HQ, 31.12.2023 - 31.12.2023) has been returned.

Comment: Your Proof of address is over 6 months old

You can correct your application and reapply HERE.

Kind Regards, Football Association of Ireland

These messages are automatically created by the system. Please, do not reply! If you need more information, please, contact the relevant Department

Safeguarding - childwelfare@fai.ie

Referee's- referees@fai.ie

Coach Education - coached@fai.ie

| RETURNED                                                |  |
|---------------------------------------------------------|--|
| Online Garda Vetting Application 2023                   |  |
| <ul><li>♠ FAI</li><li>♀ Garda Vetting Licence</li></ul> |  |
| <ul> <li>FAI HQ</li> <li>31/12/2023</li> </ul>          |  |
| Continue →                                              |  |

## <u>Step 5.1</u>

| Abo | out                                                                                                    |                                                                                                    |                                                                                                    | Application |                                               |             |                                                |  |
|-----|----------------------------------------------------------------------------------------------------|----------------------------------------------------------------------------------------------------|----------------------------------------------------------------------------------------------------|-------------|-----------------------------------------------|-------------|------------------------------------------------|--|
| 0   | Status<br>ACTIVE                                                                                                    | •                                                                                                    | Location<br>FAI HQ                                                                                                    | 0           | My application status<br>RETURNED             | 111         | Application mode<br>Just Apply (with Approval) |  |
| A   | Organisation<br>FAI                                                                                                    |                                                                                                    | Date<br>31/12/2023                                                                                                    | 8           | Application period<br>01/01/2023 - 31/12/2023 | 0           | Survey<br>label.application.surveyAnswersView  |  |
| 3   | Event type<br>Garda Vetting Licence                                                                                                    | 0                                                                                                    | Duration<br>672 hours                                                                                                    |             | label.reapplyHere 🗸                           |             |                                                |  |
|     | The FAI aim to check applications s<br>peak demand times. Your application<br>to target and the second second second<br>will be entered onto the National V<br>receive an e-mail from the National<br>stage of the process (this link expir<br>forms or documents, you will be no<br>process again. Once you've access<br>process, you will receive a tracking<br>status of your Garda vetting applic<br>completed, a Garda vetting disclos<br>follow the procedures outlined with<br>Safeguarding policy. Please refer to<br>Apply for Garda Vetting using this f<br>and confirm this within the application<br>validate my ID as required and I co<br>disclosure of Info by the NVB to the<br>(Children and Vulnerable Persons) | within 3 we<br>on will be c<br>ided score<br>etting Bure<br>I Vetting Bure<br>I Vetting Bur<br>es after 30<br>tiffied of thi<br>sed the link<br>in unber w<br>ation. Whe<br>une will be<br>hin section 7<br>o this policy<br>portal you in<br>tion proces<br>insent to th<br>b Liaison Pe<br>Acts 2012- | eks of submission, this can vary during<br>hecked by the FAI, if forms are filled<br>a minimum of 100 points, your details<br>au e-vetting system. You will then<br>rereau inviting you to complete the next<br>(days), "If there is an issue with your<br>is by e-mail and will have to start the<br>and completed this stage of the<br>hich you can use to track the current<br>in the relevant checks have been<br>returned to the FAI. The FAI will then<br>10 of the FAI Child Welfare and<br>/ for further details. By praceeding to<br>nust agree with the below statement<br>s; I have provided documentation to<br>e making of this application and to the<br>rson pursuant to Section 13(4)(e) NVB<br>2016 | Pric        | cing and products                             | No items fo | r sale!                                        |  |
|     |                                                                                                    |                                                                                                    |                                                                                                    |             |                                               |             |                                                |  |
| 41  | COMET] - You                                                                                                    | hav                                                                                                    | e reapplied to GV                                                                                                    | Applic      | ation 2023                                    |             |                                                |  |
| F   | faiconnect@fai.<br>To OKirsten Pake:                                                                                                    | ie<br>s<br>iow thi:                                                                                                    | s message is displayed, click he                                                                                                    | ere to view | / it in a web browser.                        |             |                                                |  |
|     | ATT00001.txt<br>651 bytes                                                                                                    | ~                                                                                                    |                                                                                                    |             |                                               |             |                                                |  |

## ← Online Garda Vetting Application 2023

CAUTION: This email originated from outside of FAI. Do not click links or open attachments unless you recognize the sender and know the content is safe.

Hello Kirsten,

You have reapplied to Online Garda Vetting Application 2023 (FAI HQ, 31.12.2023 - 31.12.2023).

Your application will be reviewed and you will be notified about the outcome. You can always track the status of your application HERE.

Kind Regards, Football Association of Ireland

This messages is automatically created by the system. Please, do not reply!

**Step 5.2** If your application is all correct, the FAI Child Welfare team will input your information into the National Vetting Bureau System which will request a Vetting invitation is sent to you via email. Your Status on the Comet system will then change to **Confirmed**.

## Step 5.2

[FAI COMET] - Your participation at GV Application 2023 has been confirmed

| faiconnect@fai.ie                                                                                     | ٢ | ← Reply | ≪ Reply All | $\rightarrow$ Forward | Ú        |         |
|----------------------------------------------------------------------------------------------------|---|---------|-------------|-----------------------|----------|---------|
| To O Kirsten Pakes                                                                                    |   |         |             | Wed 10/               | /05/2023 | 3 14:09 |
| (i) If there are problems with how this message is displayed, click here to view it in a web browser. |   |         |             |                       |          |         |
| ATTI0001.txt 2 KB ~                                                                                   |   |         |             |                       |          |         |

CAUTION: This email originated from outside of FAI. Do not click links or open attachments unless you recognize the sender and know the content is safe.

#### Hello Kirsten,

Your application to Online Garda Vetting Application 2023 (FAI HQ, 31.12.2023 - 31.12.2023) has been approved, and therefore your participation is confirmed.

You can access your application and event details HERE.

#### Description

The FAI aim to check applications within 3 weeks of submission, this can vary during peak demand times. Your application will be checked by the FAI, if forms are filled out correctly and documents uploaded score a minimum of 100 points, your details will be entered onto the National Vetting Bureau e-vetting system. You will then receive an e-mail from the National Vetting Bureau inviting you to complete the next stage of the process (this link expires after 30 days). \*If there is an issue with your forms or documents, you will be notified of this by e-mail and will have to start the process again. Once you've accessed the link and completed this stage of the process, you will receive a tracking number which you can use to track the current status of your Garda vetting application. When the relevant checks have been completed, a Garda vetting disclosure will be returned to the FAI. The FAI will then follow the procedures outlined within section 10 of the FAI Child Welfare and Safeguarding policy. Please refer to this policy for further details. By proceeding to Apply for Garda Vetting using this portal you must agree with the below statement and confirm this within the application process; I have provided documentation to validate my ID as required and I consent to the making of this application and to the disclosure of info by the NVB to the Liaison Person pursuant to Section 13(4)(e) NVB (Children and Vulnerable Persons) Acts 2012-2016

Kind Regards,

Football Association of Ireland

This messages is automatically created by the system. Please, do not reply!

| CONFIRMED   Online Garda Vetting Application 2023     FAI   Garda Vetting Licence   FAI HQ   31/12/2023 |  |
|----------------------------------------------------------------------------------------------------|--|
| Continue →                                                                                              |  |

## Step 5.2

#### • Online Garda Vetting Application 2023

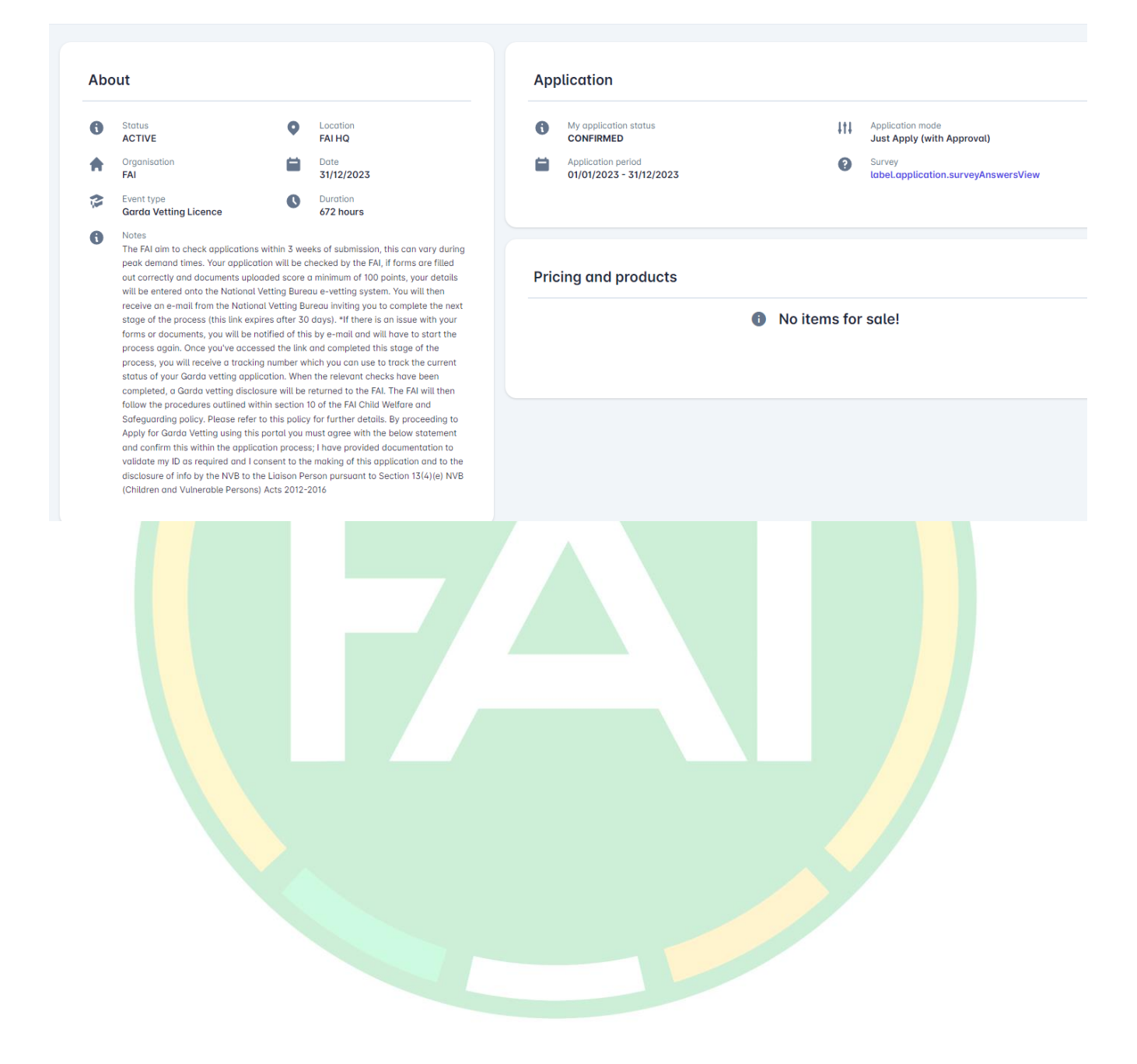

Step 6. Open email from National Vetting Bureau and click on the link within it. Then complete all the requested information within the National Vetting Bureau System. You will then be able to track your application on the National Vetting Bureau System.

## Step 6.

#### Vetting Request FAI001-20220531-00890

evetting.donotreply <evetting.donotreply@garda.ie> To ②Kirsten Pakes

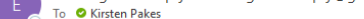

(i) If there are problems with how this message is displayed, click here to view it in a web browser. Click here to download pictures. To help protect your privacy, Outlook prevented automatic download of some pictures in this message.

🛐 Translate message to: English 🛛 Never translate from: Irish 🔹 Translation preferences

#### Dear Kirsten Pakes,

Vetting Application Number -

FAI001-20220531-00890.

This application which you have consented to has not yet been completed and will expire in 9 days or on 30/06/2022.

#### Vetting Checklist

Please ensure you have the following information readily available;

- List of names that you are also known as i.e. maiden name, married name, name change on divorce/separation, name change by deed poll, nickname or name you are commonly known as other than the name on your birth certificate.
- Previous addresses since birth.
- Passport Number (where applicable).
  The following information is required in relation to a criminal record, court date, court name, offence and court outcome.

To continue with the vetting process, please use the link below to access your vetting application.

#### Click here to complete application.

If you experience any difficulties completing the application or if you have any queries, please contact Football Association of Ireland FAI at vetting@fai.je. To view Frequently Asked Questions click here.

.

You can track the progress of your application here. Click here to track your application.

#### Regards

The National Vetting Bureau.

| Home                             |   | Our Services > eVetting > Complete Application                                                                                  |                                                                                                    |                                                 |
|----------------------------------|---|----------------------------------------------------------------------------------------------------|----------------------------------------------------------------------------------------------------|-------------------------------------------------|
| About Us                         | v | Complete Application                                                                                                    |                                                                                                    |                                                 |
| Vetting Procedure                | ~ |                                                                                                    |                                                                                                    |                                                 |
| Our Services                     | ~ | On commencement of the National Vetting Bureau                                                                                  | (Children and Vulnerable Persons) Acts 2012 an                                                                                                    | d 2016 the National Vetting Bureau will provide |
| Registration of<br>Organisations | v | Garda Vetting applicants with the ability to apply or<br>To use our eVetting service you must<br>Be over 16 years old           | National Vetting Bureau (Children and Vulnerable Persons) Acts 2012 and 2016 the National Vetting Bureau will provide<br>ith the ability to apply online using our eVetting facility.<br>you must<br>ve submitted signed "Parent / Guardian" consent form<br>va valid email address<br>ernet<br>proof of Identity" process |                                                 |
| Publications                     | ~ | If aged 16-18 years, have submitted signed "Pa                                                                                  | rent / Guardian" consent form                                                                                                    | Email from the                                  |
| Help                             | ~ | Have or nave access to a valid email address     Have access to the Internet     Have completed the "Proof of Identity" process | NVB.                                                                                                    |                                                 |
| Disputes / Appeals               | ~ | have completed the friend of heritary process                                                                                   |                                                                                                    |                                                 |
| Site Links                       | × | To begin, please enter your email address and date of                                                                           | of birth and then press the Enter button.                                                                                                    |                                                 |
| News and Updates                 | ~ | Application Id                                                                                                    | FAI001-20210514-01134                                                                                                    |                                                 |
|                                  |   | Email                                                                                                    |                                                                                                    |                                                 |
|                                  |   | Date of Birth                                                                                                    | dd/mm/yyyy                                                                                                    |                                                 |

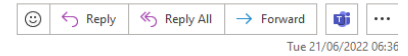

### Step 6.

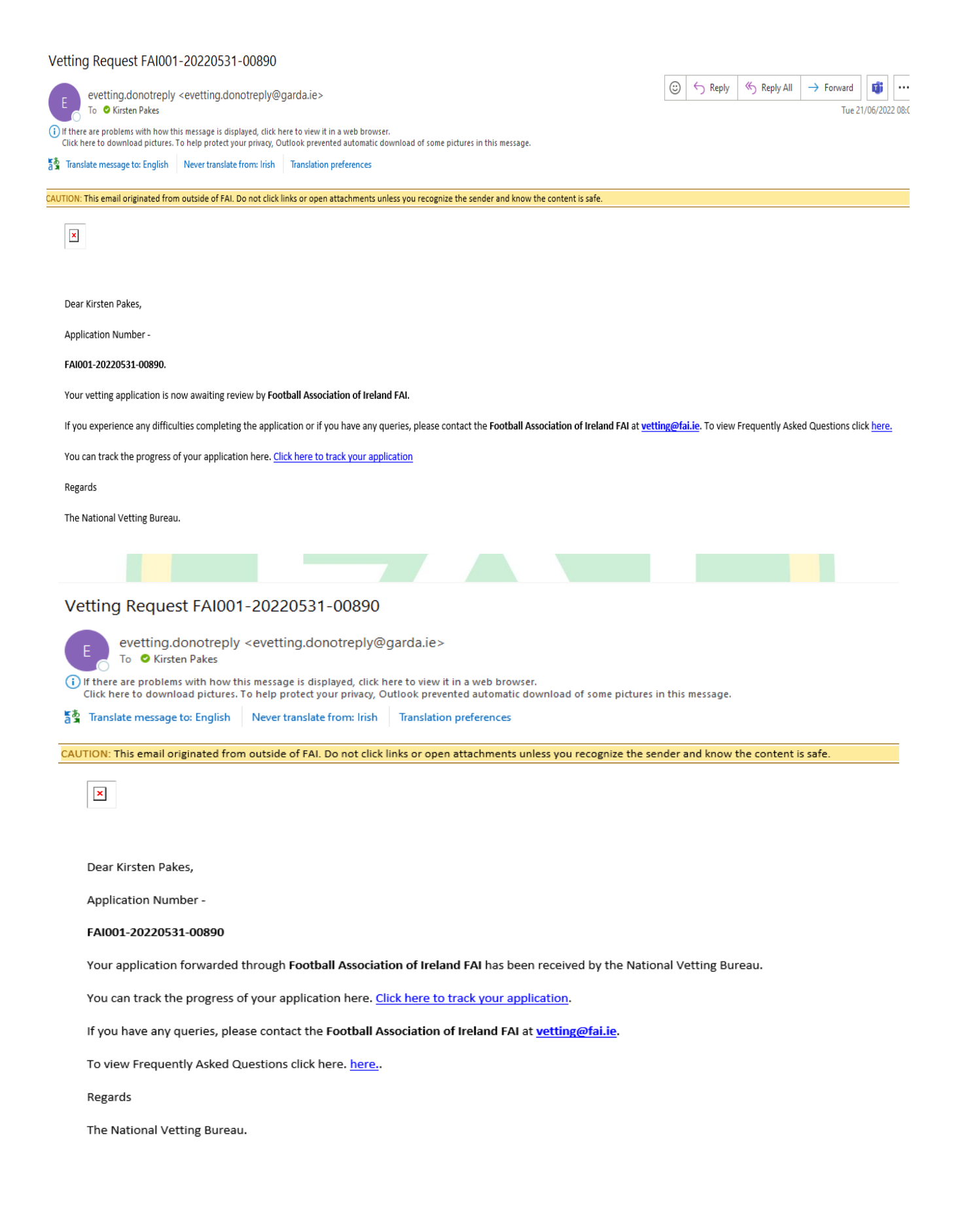

Step 7. Once your application has completed all the stages on the National Vetting Bureau system, a disclosure will be provided to the FAI with the results of their checks. The FAI will then review this information.

## Step 7.

#### Vetting Request FAI001-20220531-00890

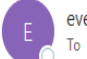

evetting.donotreply <evetting.donotreply@garda.ie> To OKirsten Pakes

(i) Follow up. Start by 01 July 2022. Due by 01 July 2022. Follow dp. State by or high sect. Due by or high sect. If there are problems with how this message is displayed, click here to view it in a web browser. Click here to download pictures. To help protect your privacy, Outlook prevented automatic download of some pictures in this message.

🛐 Translate message to: English 🛛 Never translate from: Irish 🚽 Translation preferences

CAUTION: This email originated from outside of FAI. Do not click links or open attachments unless you recognize the sender and know the content is safe.

×

Dear Kirsten Pakes,

Application Number -

#### FAI001-20220531-00890

The vetting application made in respect of you has been completed and a disclosure has been made to Football Association of Ireland FAI. Applicants should note that a vetting disclosure issues in respect of every vetting application. The reference to 'disclosure' does not indicate the outcome of your vetting application, it only indicates that the vetting process has been completed.

If you have any queries, please contact the Football Association of Ireland FAI at vetting@fai.ie.

To view Frequently Asked Questions click here.

You can track the progress of your application here. Click here to track your application.

Regards

The National Vetting Bureau.

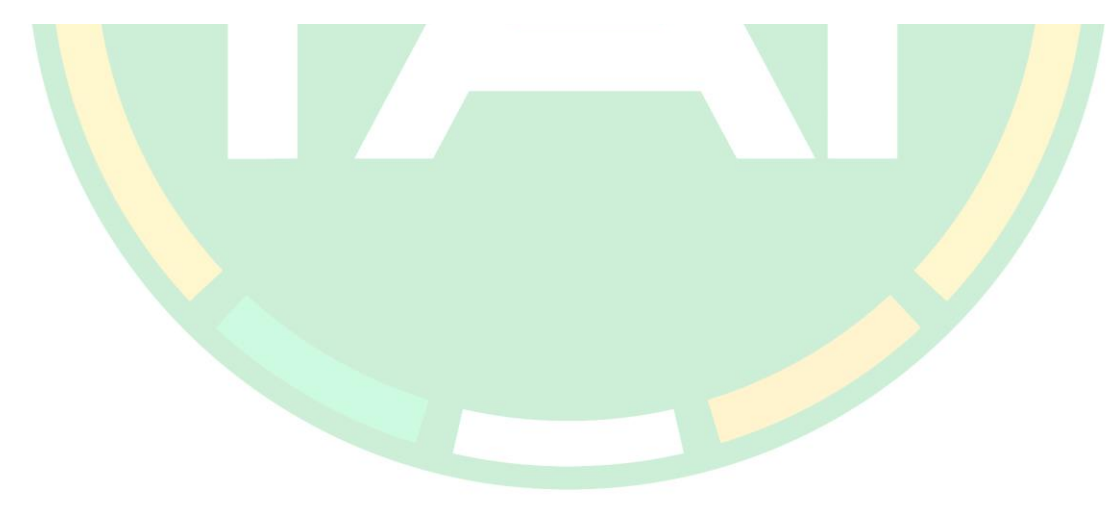

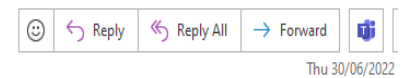

**Step 8.** If there are not convictions disclosed to the FAI, the FAI Child Welfare Team will issue your completion letter through the My Comet system which can be found on your course tab, a license will appear on your licence tab with how long the Vetting is valid for and the status will change to **Passed.** This then the end of the process for you.

## <u>Step 8.</u>

[FAI COMET] - Your status at GV Application 2023 has been set to passed

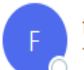

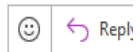

faiconnect@fai.ie To OKirsten Pakes

i) If there are problems with how this message is displayed, click here to view it in a web browser.

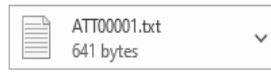

CAUTION: This email originated from outside of FAI. Do not click links or open attachments unless you recognize the sender and know the content is safe.

Hello Kirsten,

You have successfully completed your participation at Online Garda Vetting Application 2023 (FAI HQ, 31.12.2023 - 31.12.2023) and your status has been set to passed.

You can access your application and event details HERE.

Kind Regards, Football Association of Ireland

This message is automatically created by the system. Please, do not reply!

#### Online Garda Vetting Application 2023

| About |                                                                                                    | Application                                                                                                    |                                                                                                    |      |                                               |              |                                                |
|-------|----------------------------------------------------------------------------------------------------|----------------------------------------------------------------------------------------------------|----------------------------------------------------------------------------------------------------|------|-----------------------------------------------|--------------|------------------------------------------------|
| 9     | Status<br>ACTIVE                                                                                                    | •                                                                                                    | Location<br>FAI HQ                                                                                                    | 0    | My application status PASSED                  | 111          | Application mode<br>Just Apply (with Approval) |
|       | Organisation<br>FAI                                                                                                    |                                                                                                    | Date<br>31/12/2023                                                                                                    | 8    | Application period<br>01/01/2023 - 31/12/2023 | •            | Survey<br>label.application.surveyAnswersView  |
|       | Event type<br>Garda Vetting Licence                                                                                                    | 0                                                                                                    | Duration<br>672 hours                                                                                                    |      |                                               |              |                                                |
| P     | The FAI aim to check applications<br>peak demand times. Your applicat<br>out correctly and documents uploo<br>will be entered onto the National V<br>receive an e-mail from the National<br>stage of the process (this link expl<br>forms or documents, you will be no<br>process again. Once you've access<br>process, you will receive a tracking<br>status of your Garda vetting appli- | within 3 we<br>ion will be o<br>aded score<br>/etting Bure<br>al Vetting Bu<br>ires after 30<br>obtified of thi<br>sed the link<br>g number w<br>cation. Whe | eks of submission, this can vary during<br>checked by the FAI, If forms are filled<br>a minimum of 100 points, your details<br>au e-vetting system. You will then<br>areau inviting you to complete the next<br>J days). If there is an issue with your<br>is by e-mail and will have to start the<br>and completed this stage of the<br>hich you can use to track the current<br>n the relevant checks have been<br>streamed to the STATE of Null thene | Pric | cing and products                             | No items for | r sale!                                        |
|       | follow the procedures outlined with<br>Sofeguarding policy. Please refer t<br>Apply for Garda Vetting using this<br>and confirm this within the applica<br>validate my ID as required and I co                                                                                                    | hin section<br>to this policy<br>portal you r<br>ation proces<br>onsent to th                                                                                | to of the FAI Child Welfare and<br>y for further details. By proceeding to<br>must agree with the below statement<br>s; I have provided documentation to<br>e making of this application and to the                                                                                                    |      |                                               |              |                                                |

## <u>Step 8.</u>

|                                                                   | PASSED                                                             |               |                         |                       |       |        |
|-------------------------------------------------------------------|--------------------------------------------------------------------|---------------|-------------------------|-----------------------|-------|--------|
|                                                                   |                                                                    |               |                         |                       |       |        |
|                                                                   | Online Garda Vetting<br>2023                                       | Application   |                         |                       |       |        |
|                                                                   | ▲ FAI                                                              |               |                         |                       |       |        |
|                                                                   | Garda Vetting Licence                                              | e             |                         |                       |       |        |
|                                                                   | FAI HQ                                                             |               |                         |                       |       |        |
|                                                                   | 31/12/2023                                                         |               |                         |                       |       |        |
|                                                                   |                                                                    |               |                         |                       |       |        |
|                                                                   |                                                                    | Continue →    |                         |                       |       |        |
|                                                                   |                                                                    | Continue -    |                         |                       |       |        |
|                                                                   |                                                                    |               |                         |                       |       |        |
|                                                                   |                                                                    |               |                         |                       |       |        |
| Kirsten P                                                         | akes (333556)                                                      |               |                         |                       |       |        |
| Kirsten P                                                         | akes (333556)                                                      |               |                         |                       |       |        |
| Kirsten P                                                         | akes (333556)<br>Registrations Licenses Courses                    |               |                         |                       |       |        |
| Kirsten P<br>ofile Documents<br>Licenses                          | akes (333556)<br>Registrations Licenses Courses                    |               |                         |                       |       |        |
| Kirsten P<br>ofile Documents<br>Licenses                          | akes (333556)<br>Registrations Licenses Courses                    | Reference No. | Date from               | Date to               | Notes | Status |
| Kirsten P<br>ofile Documents<br>Licenses<br>Type<br>Garda Vetting | <b>akes (333556)</b><br>Registrations Licenses Courses             | Reference No. | Date from<br>10.05.2023 | Date to 10.05.2026    | Notes | Status |
| Kirsten P                                                         | akes (333556)         Registrations       Licenses         Courses | Reference No. | Date from<br>10.05.2023 | Date to<br>10.05.2026 | Notes | Status |
| Kirsten P                                                         | akes (333556)         Registrations       Licenses         Courses | Reference No. | Date from<br>10.05.2023 | Date to<br>10.05.2026 | Notes | Status |
| Kirsten P                                                         | akes (333556)         Registrations       Licenses         Courses | Reference No. | Date from<br>10.05.2023 | Date to 10.05.2026    | Notes | Status |

## <u>Step 8.</u>

| ofile Documents Reg         | istrations Licenses Courses                                                                                                    |                                                                     |  |
|-----------------------------|----------------------------------------------------------------------------------------------------|---------------------------------------------------------------------|--|
| Courses                     |                                                                                                    |                                                                     |  |
| Name                        | Date                                                                                                    | Status                                                              |  |
| Online Garda Vetting Applic | ation 2023 31/12/2023                                                                                                    | PASSED                                                              |  |
|                             | <text><text><text><text><text><text><text><text><text><text><text><text><text></text></text></text></text></text></text></text></text></text></text></text></text></text> | ere<br>result<br>the end of the the the the the the the the the the |  |

<u>Step 8.1.</u> If a conviction has been disclosed to the FAI, you application will then go through a further review process. Full details can be found within the <u>Garda Vetting Section</u> of the FAI Child Welfare and Safeguarding policy.

https://www.fai.ie/domestic/safeguar ding/fai-child-welfare-policy

## **Status Glossary:**

**Submitted:** Application submitted through the My Comet system and awaiting review from the Child Welfare team.

**Returned:** Error with application, applicant will have received an email from FAIconnect@fai.ie detailing the error. Application need to be corrected and reapplied.

**Confirmed:** Application has been reviewed by the Child Welfare Team and processed on the National Vetting Bureau System. Applicant should then receive an email from the Bureau to the next part of the process.

Passed: The application has complete the process and the completion letter will be available to download on the applicants course tab on My Comet.

## If you need any assistance with this process please <u>contact</u> childwelfare@fai.ie.